## KURIER AG - Kundenportal

| KURIER AG                 |                                      |                           |                  | Sie si                |                                                   |
|---------------------------|--------------------------------------|---------------------------|------------------|-----------------------|---------------------------------------------------|
| Neue Bestellung           |                                      |                           |                  |                       |                                                   |
| Kurier -                  | Kurier - Bestellung                  |                           |                  |                       | Schritt 1: Auftragsdaten festlegen                |
| Auftragstatus             | Auftragdaten                         |                           |                  | [?]                   | Bitte wählen sie einen Termin oder überspringen   |
| Meine Daten               | Termin                               | 09.08.2023 [cal] 16:45    | Vorlage          | ~~~~ v                | das Feld, wenn der Auftrag sofort starten soll.   |
| Meine Einstellungen       |                                      |                           |                  | Als Vorlage speichern |                                                   |
| Meine Kunden              | Bestätigungs-Email                   |                           |                  |                       | Schritt 2: eigene Daten bestätigen                |
| Meine Vorlagen            |                                      |                           |                  |                       | 5 5                                               |
| Statistik                 | Adresseingabe                        |                           |                  | [?]                   | Die angezeigte, vorausgefüllte Adresse zeigt Ihre |
| Auftragsliste             | Firma/Kunde                          | TESTKUNDE MUSTERMAN OS OF | Ansprechpartner* | Vorname Name          | Bitte fügen Sie eine/n Ansprechpartner/in hinzu.  |
| Verrechnung               | Ort                                  | 22453 Hamburg             | Telefon          | 040/1234567890        | Kostenstelle und Telefon können ergänzt werden.   |
| Rechnungen                | Straße                               | PAPENREYE                 | Kostenstelle     | 0000-xy               | Mit Weiter wechseln Sie zur Eingabe Ihrer         |
| Abmelden                  | HausNr.                              | 55                        |                  |                       | Fahrtadressen                                     |
| AGB                       | Adresszusatz                         |                           |                  |                       |                                                   |
| Impressum                 |                                      |                           |                  |                       | Schritt 3: Abhol- und Zieladressen                |
| Datenschutzbeutimmungen   |                                      |                           |                  |                       | Fügen Sie nacheinander Abhol- und Zieladressen    |
|                           |                                      | Weiter                    |                  |                       | hinzu.                                            |
| - Verwaltung von          | Ihre gewählte Fahrtroute             |                           |                  | [2]                   | Zur freien Eingabe der Adressen wählen Sie        |
| Auftragsvorlagen          | Nr Art                               | Kunde                     | Ort Adresse      | [:]                   | Stammkunden wählen Sie zuvor das Feld <b>S</b> .  |
|                           |                                      |                           |                  |                       |                                                   |
| - Abruf von aktuellen und |                                      |                           |                  |                       | Stammkunden legen Sie im Menü "Meine              |
| erledigten Auftragen      |                                      |                           |                  |                       | Kunden an.                                        |
| - Abruf von Rechnungen    |                                      |                           |                  |                       |                                                   |
|                           | Sonderwijnsche [anzeigen/ausblenden] |                           |                  |                       | Schritt 4: Fahrzeugart auswählen                  |
|                           | EB Empfangsbestätigung               |                           |                  |                       | Aufarund der gewählten Adressen können einige     |
|                           | Fahrzeugart                          |                           |                  |                       | Fahrzeuge nicht auswählbar sein.                  |
|                           | O Caddy O                            | ) Fahrrad 🧿 PKW           |                  |                       |                                                   |
|                           | O Kombi O                            | Bus O Transporter         |                  |                       | Schritt 5: Bestellen                              |
|                           | O Verbuchen O                        | ) Cargobike               |                  |                       | Es tolgt eine Auftragsübersicht mit Angabe des    |
|                           |                                      | Bestellen                 | Abbrechen        |                       | Diese kann verbindlich bestellt werden.           |